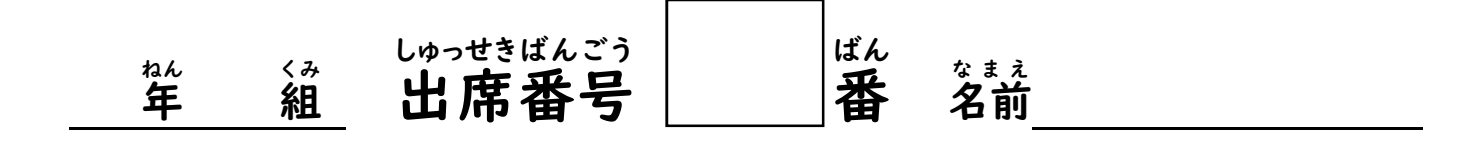

Google フォームによる「毎日の健康カード」入力マニュアル

<u>
の
欠
席
、
遅
刻
の
場
合
も
送
信
し
て
く
だ
さ
い
。
な
お
、
欠
席
、
遅
刻
の
時
は
そ
の
理
由
を
お
電
話
で
ご
連
絡
く
だ
さ
い
。</u>

- ●毎朝8:15までに Google フォームに回答を送信してください。
- ●児童生徒1名につき1回、回答してください。(兄弟が複数人いる場合は1回送信した後、再度送信を お願いします。

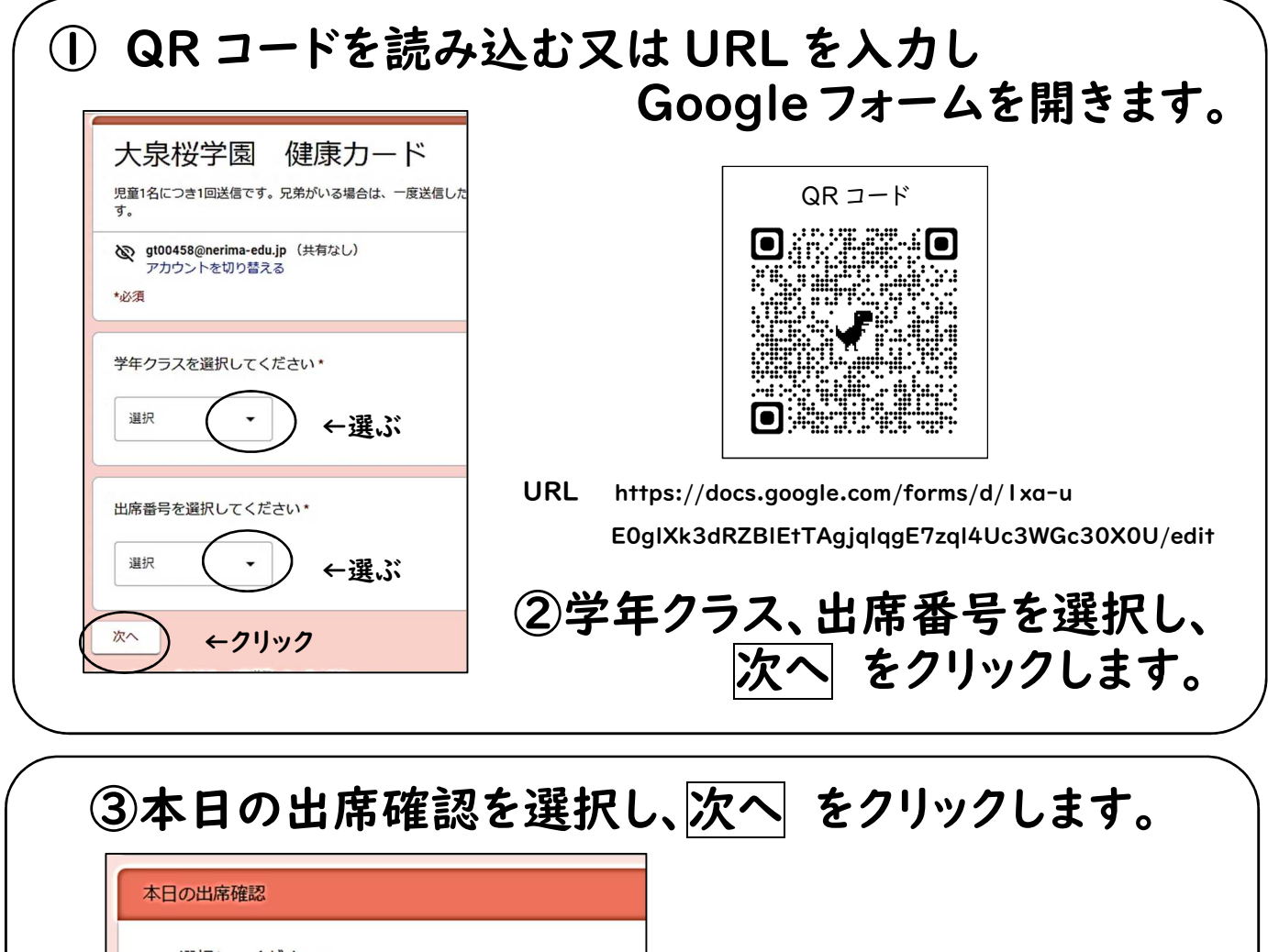

| 選ぶ→ | <ul> <li>−つ選択してください*</li> <li>         登校</li></ul> | ※欠席 遅刻 早退を選択した場合は、<br>必ず連絡帳又は学校までお電話<br>での連絡をお願いいたします。 |
|-----|-----------------------------------------------------|--------------------------------------------------------|
| L   | )                                                   |                                                        |

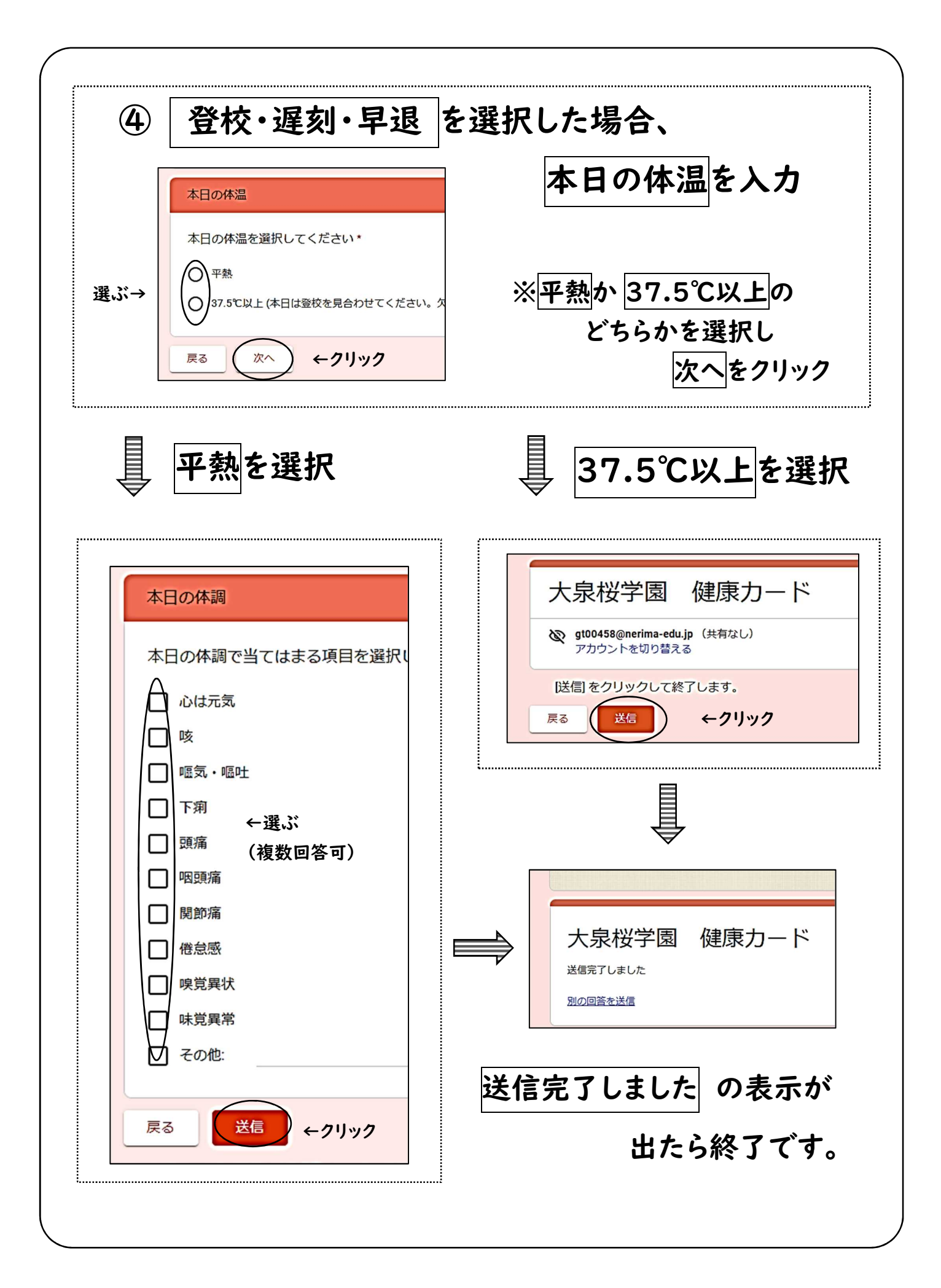

| 大泉桜学園(健康カード                                              |                            |
|----------------------------------------------------------|----------------------------|
| <b>&amp; gt00458@nerima-edu.jp(</b> 共有なし)<br>アカウントを切り替える | 大泉桜学園健康カード                 |
| 送信をクリックして終了します。                                          | 送信完了しました<br><u>別の回答を送信</u> |

| 学級閉鎖になった時 | 学級閉鎖中も、毎日、健康カードの<br>入力と送信をお願いします。 |
|-----------|-----------------------------------|
|           |                                   |
| 本日の出席確認   | 字級閉鎖中の体温、体調                       |

| 本日の出席確認                       |         | 子級閉鎖中の体温、体調               |
|-------------------------------|---------|---------------------------|
| 一つ選択してください*                   |         | 学級閉鎖中 本日の体温を選択してください*     |
| ○ 登校                          |         | ● 平熱                      |
| ○ 遅刻 (8:15までに学校までお電話でご連絡ください) |         | 37.5℃以上                   |
| ○ 欠席 (8:15までに学校までお電話でご連絡ください) |         |                           |
| ○ 学級閉鎖中                       |         | 学級閉鎖中本日の体調で当てはまる項目を選択してくた |
| 戻る(次へ)                        |         | 心は元気                      |
|                               |         |                           |
|                               |         | □ 下痢                      |
|                               |         | 〕 頭痛                      |
| ※ 本日の出席確認で学級閉鎖を選              | 選択し、    |                           |
| 学級閉鎖中の体温、体調を入力                | 、送信     | □□□ 開即油<br>● □□ 併意感       |
|                               |         |                           |
| して終了てす。                       |         | ↓ □ 味覚異常                  |
| (学級閉鎖中は、体温と体調の両方を             |         | 12 その他:                   |
| 必ず入力し                         | してください) | 戻る 送信                     |
|                               |         | <u> </u>                  |